## Installing PioneerPOS cash drawer OPOS driver

1. Go to Control Panel and click on Add Hardware

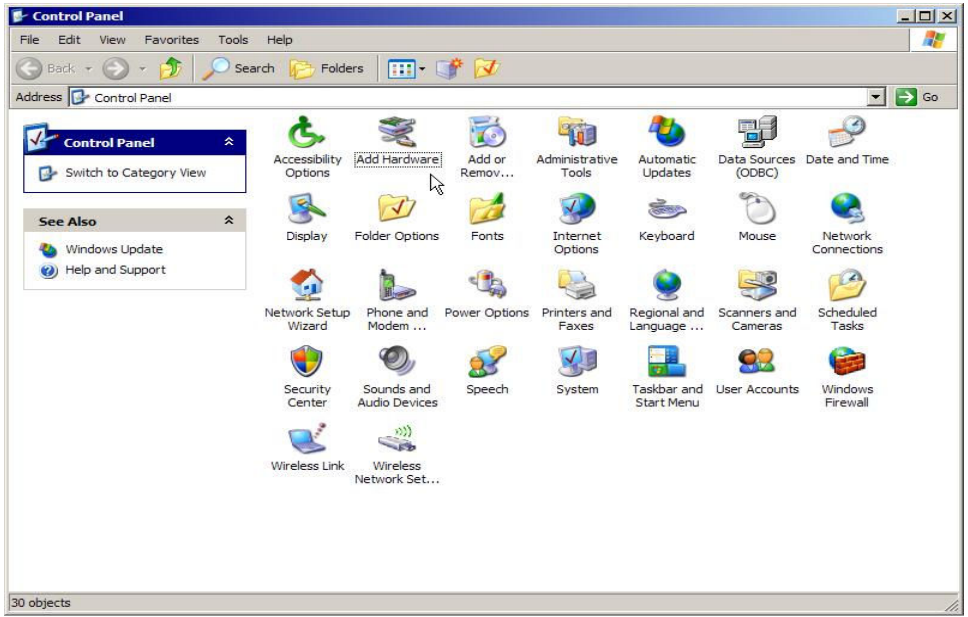

2. Select "Yes, I have already connected the hardware " then click "Next"

| Is the hardware connected?      |             |                  |    | E ST |
|---------------------------------|-------------|------------------|----|------|
| Have you already connected this | s hardware  | to your computer | r? |      |
| Yes, I have already conner      | ected the h | ardware          |    |      |
| C No, I have not added the      | hardware y  | et               |    |      |
|                                 |             |                  |    |      |
|                                 |             |                  |    |      |
|                                 |             |                  |    |      |
|                                 |             |                  |    |      |
|                                 |             |                  |    |      |
|                                 |             |                  |    |      |
|                                 |             |                  |    |      |
|                                 |             |                  |    |      |
|                                 |             |                  | 10 |      |

3. Select "Add a new hardware device" then click "Next"

| The following hardware is alread                                                                                                    | ly installed on your computer              | EU.   |
|----------------------------------------------------------------------------------------------------|--------------------------------------------|-------|
| From the list below, select an instal                                                                                                    | lled hardware device, then click Next to ( | check |
| To add hardware not shown in the                                                                                                    | list, click "Add a new hardware device."   |       |
|                                                                                                    |                                            |       |
|                                                                                                    |                                            |       |
| Installed hardware:                                                                                                    |                                            |       |
| Installed hardware:                                                                                                    | ersal Host Controller                      |       |
| Installed hardware:<br>VIA Rev 5 or later USB Unive<br>USB Root Hub<br>USB Root Hub                                                              | ersal Host Controller                      |       |
| Installed hardware:<br>VIA Rev 5 or later USB Unive<br>USB Root Hub<br>USB Root Hub<br>USB Root Hub<br>USB Root Hub                              | ersal Host Controller                      | *     |
| Installed hardware:<br>VIA Rev 5 or later USB Unive<br>USB Root Hub<br>USB Root Hub<br>USB Root Hub<br>USB Root Hub                              | ersal Host Controller                      |       |
| Installed hardware:<br>VIA Rev 5 or later USB Unive<br>USB Root Hub<br>USB Root Hub<br>USB Root Hub<br>USB Root Hub<br>Add a new hardware device | ersal Host Controller                      |       |
| Installed hardware:<br>VIA Rev 5 or later USB Unive<br>USB Root Hub<br>USB Root Hub<br>USB Root Hub<br>USB Root Hub<br>Add a new hardware device | ersal Host Controller                      | •     |
| Installed hardware:<br>VIA Rev 5 or later USB Unive<br>USB Root Hub<br>USB Root Hub<br>USB Root Hub<br>USB Root Hub<br>Add a new hardware device | ersal Host Controller                      |       |

4. Select "Install the hardware that I manually select from a list (Advanced)" then click "Next"

| Hardware W              | izard                                                |                                                |                                                     |                         |
|-------------------------|------------------------------------------------------|------------------------------------------------|-----------------------------------------------------|-------------------------|
| The wizard c            | an help you install oth                              | ner hardware                                   |                                                     | E ST                    |
| The wizard<br>know exac | can search for other hard<br>ly which hardware model | ware and automatica<br>you want to install, yo | illy install it for you. (<br>ou can select it from | Or, if you<br>1 a list. |
| What do yo              | u want the wizard to do?                             |                                                |                                                     |                         |
| C Sea                   | ch for and install the hard                          | ware automatically (F                          | (ecommended)                                        |                         |
| Insta                   | I the har <mark>d</mark> ware that I man             | ually select from a list                       | (Advanced)                                          |                         |
|                         |                                                      |                                                |                                                     |                         |
|                         |                                                      |                                                |                                                     |                         |
|                         |                                                      |                                                |                                                     |                         |
|                         |                                                      |                                                |                                                     |                         |
|                         |                                                      |                                                |                                                     |                         |
|                         |                                                      |                                                |                                                     |                         |
|                         |                                                      | < Back                                         | Next >                                              | Cancel                  |
|                         |                                                      |                                                | THEAT >                                             | Cancel                  |

5. Select "Show All Devices" and click on "Next"

| dd Hardware Wizard                                                                                                    |                                   |          |
|----------------------------------------------------------------------------------------------------|-----------------------------------|----------|
| From the list below, select the type of                                                                                                    | hardware you are installing       |          |
| If you do not see the hardware category y                                                                                                    | rou want, click Show All Devices. |          |
| Common hardware types:                                                                                                    |                                   |          |
| Show All Devices                                                                                                    |                                   | <u> </u> |
| 😼 Display adapters                                                                                                    |                                   | arts:    |
| DE ATA/ATAPI controllers                                                                                                    |                                   |          |
| Reference to the second second |                                   |          |
| Imaging devices                                                                                                    |                                   |          |
| 🤊 Infrared devices                                                                                                    |                                   |          |
| 🌽 Modems                                                                                                    |                                   |          |
| Multi-port serial adapters                                                                                                    |                                   |          |
| I Matwork adaptare                                                                                                    |                                   | <u> </u> |
|                                                                                                    |                                   |          |
|                                                                                                    |                                   |          |
|                                                                                                    | < Back Next >                     | Cancel ( |
|                                                                                                    | C Dack Mox                        |          |

## 6. Click on "Have Disk" and "Next"

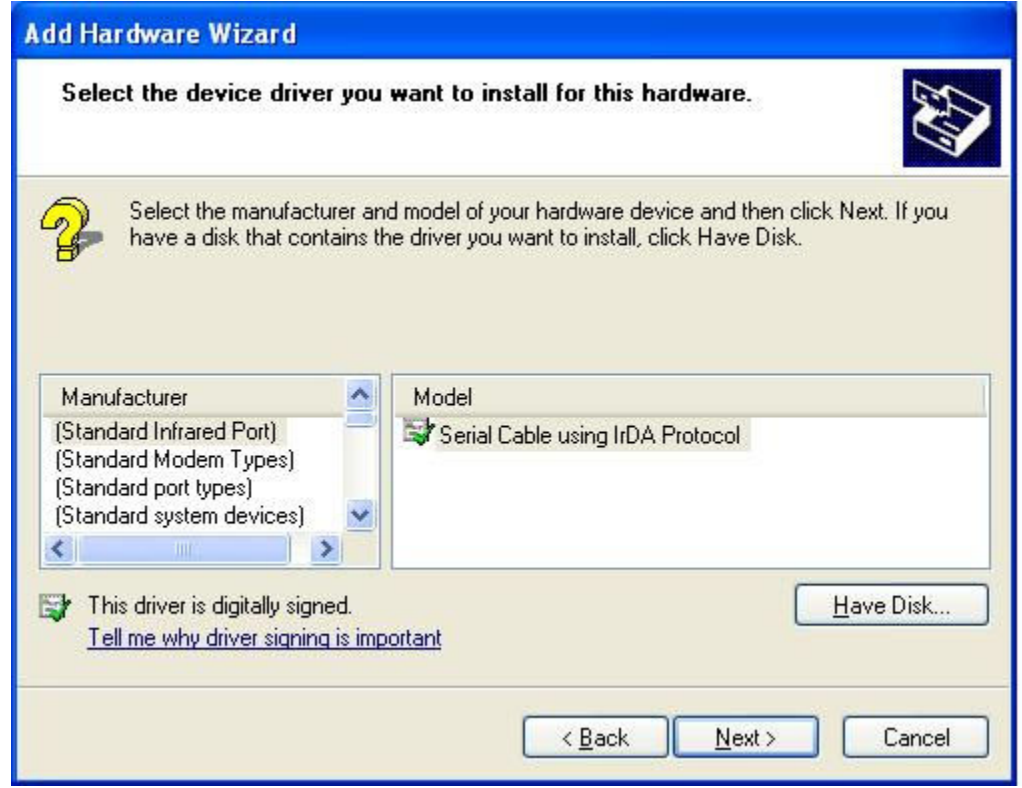

7. Next click on "Browse" then browse to the location of the extracted OPOS.zip file and select "pposportio.inf". Click on "Next" to install the driver.

| Install F | rom Disk                                                                                                  |                |
|-----------|----------------------------------------------------------------------------------------------------|----------------|
| <b>B</b>  | Insert the manufacturer's installation disk, and then make sure that the correct drive is selected below. | OK<br>Cancel   |
|           | Copy manufacturer's files from:                                                                           | <u>B</u> rowse |

8. Once installed go to "Device Manager", under "Ports (COM & LPT)" you will see "Pioneer POS Port I/O Driver (COM7).

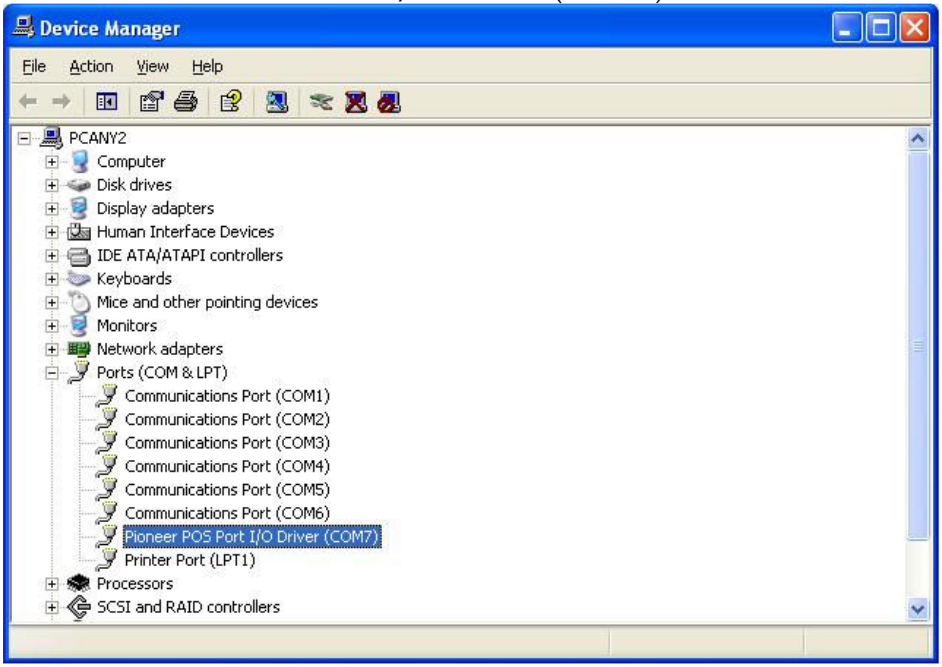